## Instellen LG TV voor digitaal zenderpakket

Druk op de afstandsbediening op de gemarkeerde instellingen-knop

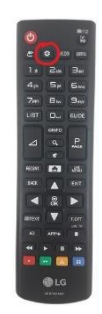

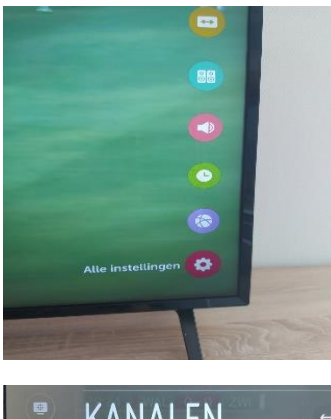

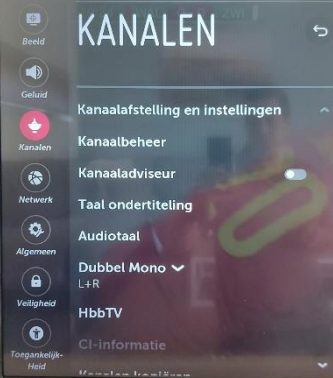

Ga vervolgens aan de onderzijde van het menu naar "alle instellingen" (als deze optie niet beschikbaar is, staat de TV in "hotelmodus" neem contact op via "owner@ridderstee.nl)

Kies in het menu voor "kanalen" en in het submenu voor "kanaalafstelling en instellingen"

Kies in het volgende menu voor "automatisch afstemmen"

Kies daarna voor de optie "kabel"  $\rightarrow$  "snel zoeken" vul bij frequentie "626000" in en vul bij NetwerkID "1382" of "automatisch " in.

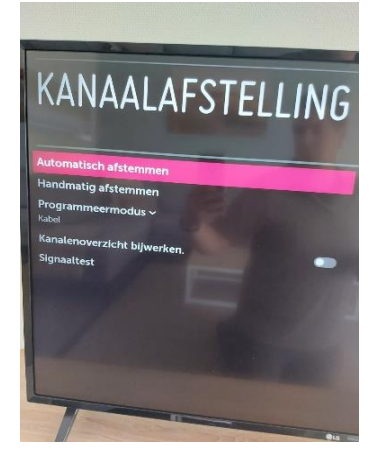

Staat de frequentie op 474000 en/of staat er een ander getal bij netwerkID ingevuld dan staat de TV ingesteld op een verkeerde landcode, deze is in het hoofdmenu te wijzigen, de taal moet op Nederlands staan, de locatie echter op Luxemburg

De televisie zal gaan zoeken naar zenders, als deze ingesteld zijn kunt u het menu sluiten.